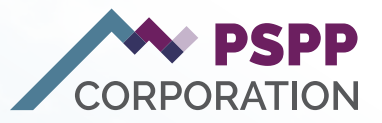

# PSPP Online Retirement Application

A Step by Step Guide

# Contents

| Step 1: Log in to Your Pension Profile | 3  |
|----------------------------------------|----|
| Step 2: Begin the Application          | .4 |
| Step 3: Confirm Retirement Details     | .5 |
| Step 4: Employer Document              | .8 |
| Step 5: Finalizing the Application     | 10 |

Welcome to the PSPP Online Retirement Application Guide. This step-by-step document assists you through the retirement application process using PensionEase. From logging into your profile and selecting your retirement date, to confirming personal details and uploading documents, this guide provides clear instructions at each stage. With visual aids and helpful tips, our goal is to ensure a smooth and hassle-free experience as you navigate your retirement journey. 1.

Before starting your Retirement Application, you must log into YPP. Navigate to pspp.ca and click on Log in to Your Pension Profile at the top right of the page.

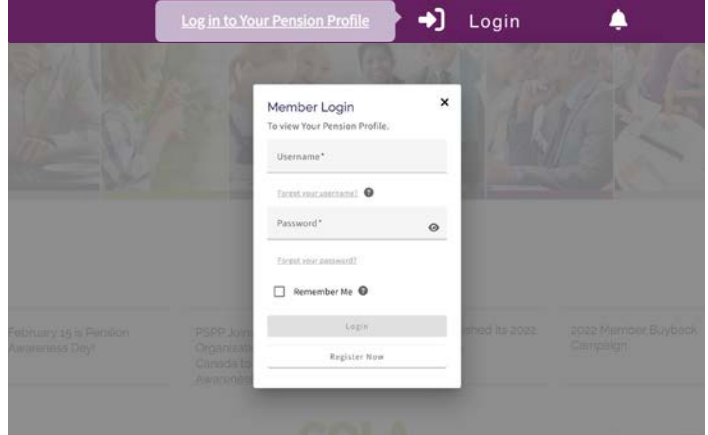

Enter your login information and click on Login. If you have not previously registered, you will need to do that before continuing.

Click on **Register Now** and follow the steps. To prove your identity, you will need:

- ✓ a personal email address (preferably not) your work email),
- ✓ your date of birth, and
- either your Member ID number or the last four digits of your Social Insurance Number.

| ember Login                |   |
|----------------------------|---|
| view Your Pension Profile. |   |
| Username*                  |   |
| sharon@test.ca             |   |
| Forgot your username?      |   |
| Password*                  |   |
| •••••                      | 0 |
| Forgot your password?      |   |
|                            |   |
| Remember Me 🔞              |   |
| Login                      |   |
|                            |   |
| Register Now               |   |

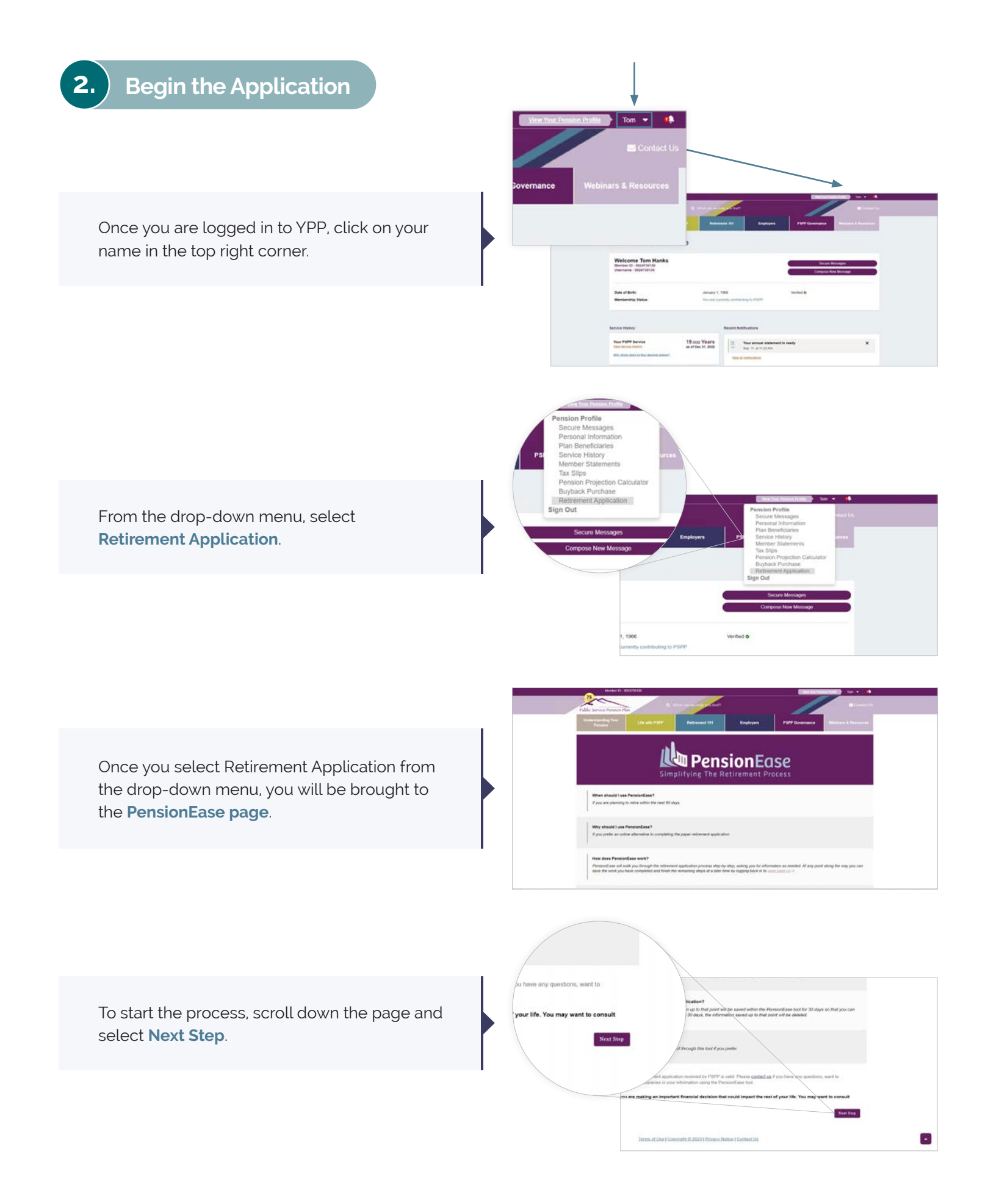

**Confirm Retirement Details** 

3.

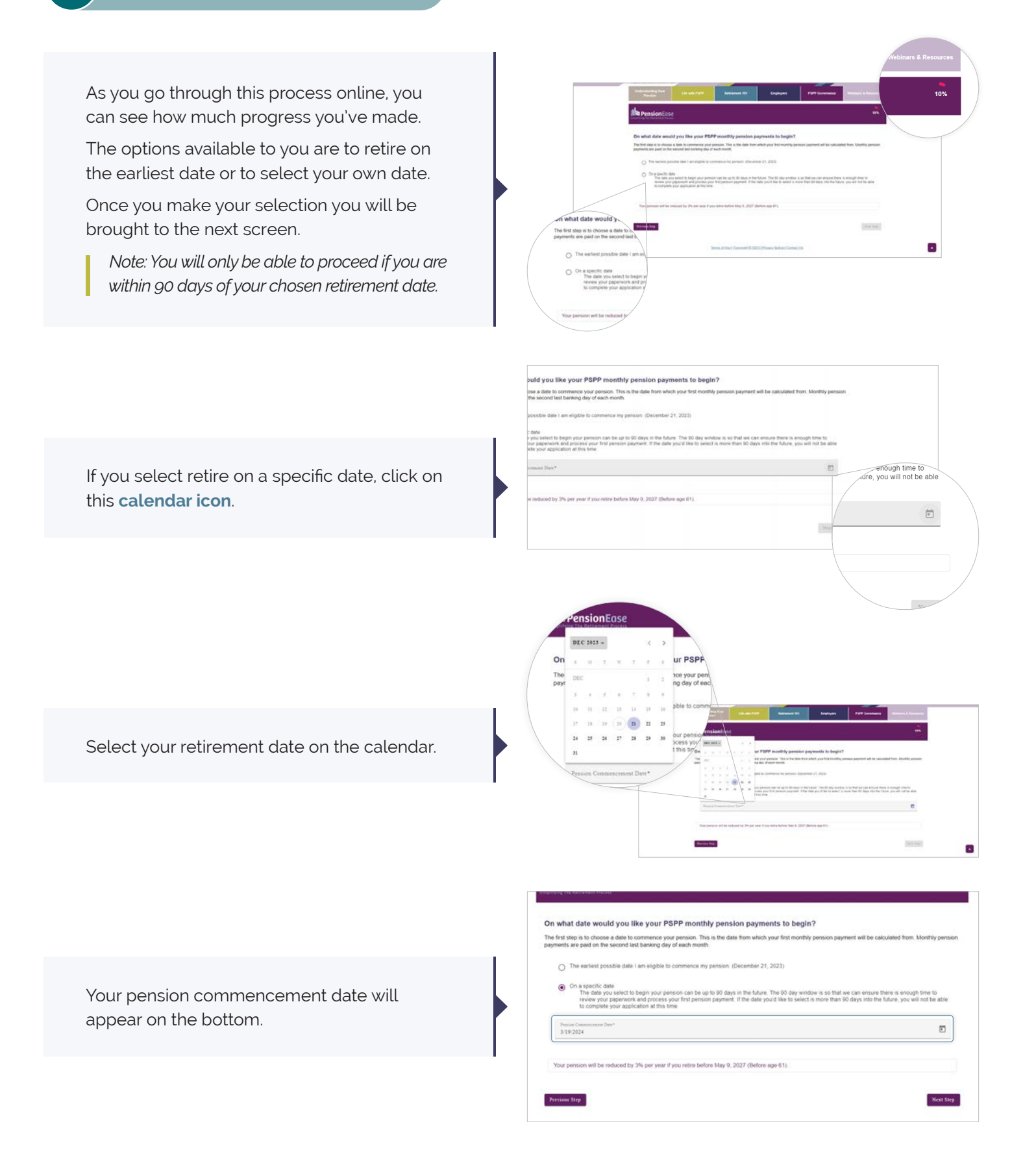

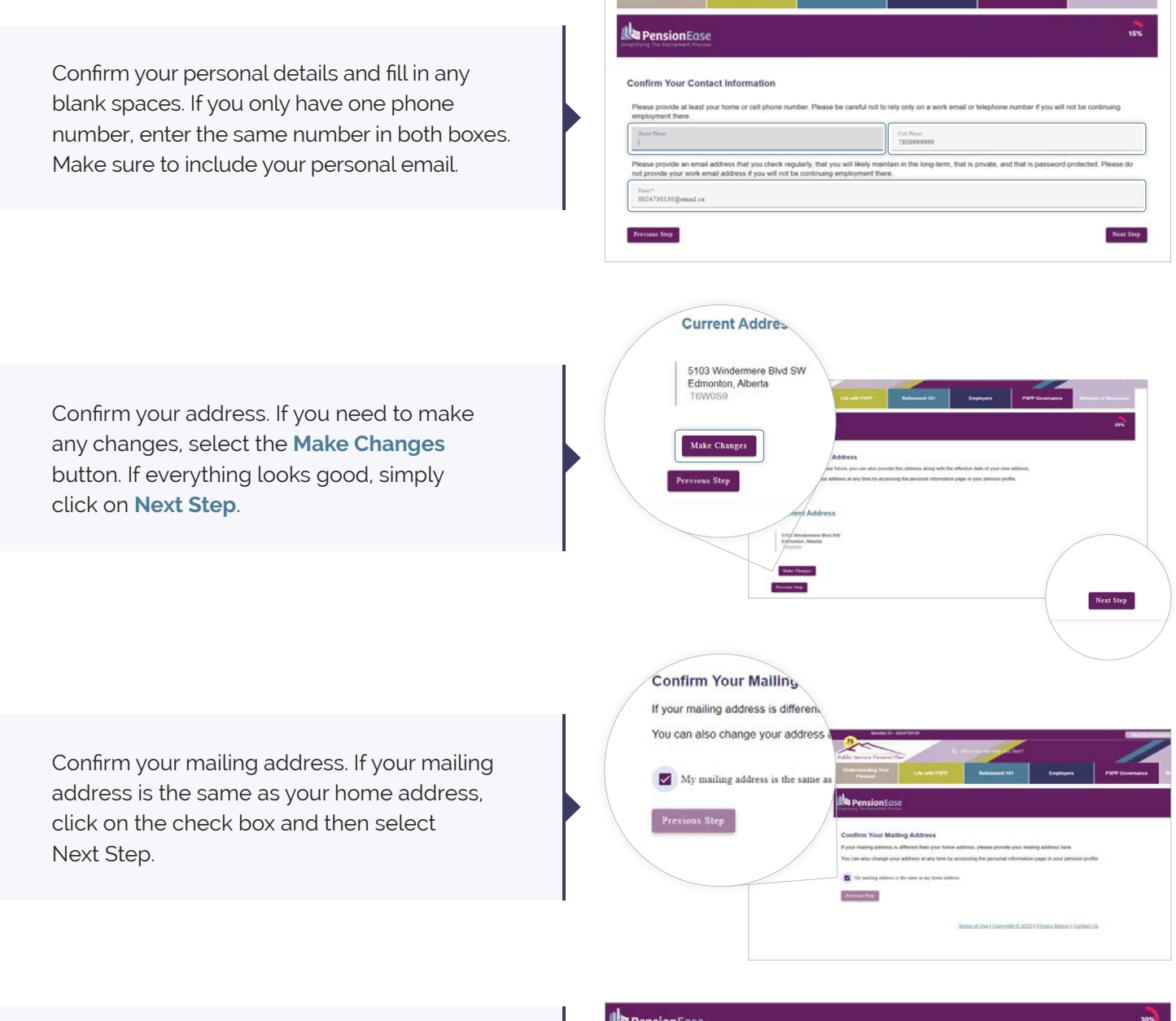

Confirm your Pension Partner and then select Next Step. If the Pension Partner is no longer your Pension Partner, send us a Secure Message to make the change. We will require supporting documentation to confirm the change. For more information about your Pension Partner, see the Pension Partner section on the **pspp.ca** website.

| Our records indicate that you have Bette Davis listed as your pension partner                                 |  |
|----------------------------------------------------------------------------------------------------|--|
| s Bette Davis your pension partner?                                                                           |  |
| ( <b>0</b> ) Yes                                                                                              |  |
| O No                                                                                                    |  |
| Pension Partner                                                                                               |  |
| Persons are pension partners on any date on which one of the following applies:                               |  |
| (a) they                                                                                                    |  |
| (i) are married to each other, and                                                                            |  |
| (ii) have not been living separate and apart from each other for a continuous period longer than three years. |  |
| (b) if clause (a) does not apply, they have been living with each other in a marriage-like relationship       |  |
| (i) for a continuous period of at least three years preceding the date, or                                    |  |
| (ii) of some permanence. If there is a child of the relationship by birth or adoption.                        |  |

If you have a buyback available or in process, it will be noted at this step. You will have the option to either complete your buyback or to prorate your service.

If you do not have a buyback, select the third option.

You will then be able to click Next Step to proceed.

| O No. I am not currently payin                                                                                      | g for buyback service.                                                                                                    |                                                                                                 |                                                                       |
|----------------------------------------------------------------------------------------------------|----------------------------------------------------------------------------------------------------|-------------------------------------------------------------------------------------------------|-----------------------------------------------------------------------|
| <ul> <li>Yes, I will complete the buy</li> <li>No, I will not complete the I</li> </ul>                             | back payments.<br>nyfhack payments. Please prorate my service                                                                                                    |                                                                                                 |                                                                       |
| Please note: If you are currently pl<br>only partial credit for what you have<br>shown in the Retirement Benefit St | sying for buyback service you must complete the payment prior to<br>paid. Please note, the Reterement Benefit Statement will be pro-<br>atement will be recalculated with that revised pensionable service | o the pension commencement<br>duced assuming that you will p<br>e when the pension is finalized | date, otherwise you will receiv<br>ay in full. The benefit entitierne |
| Indicate below if you will complete p                                                                               | service?<br>sayment by selecting the appropriate option.                                                                                                    |                                                                                                 |                                                                       |

#### **IMPORTANT**

All buybacks **must** be completed before you enter retirement. If you do not complete the buyback before retirement, your service will be prorated – which could delay your first pension payment. Please make a note of this when completing your application!

This step is the final Application Review Step. As long as you've updated the previous screens correctly, you shouldn't have anything to do besides confirming that everything is complete and accurate at the bottom of the screen.

| reppineation free free                                                                                 |                                                                                                    |                                                                                                    |
|----------------------------------------------------------------------------------------------------|----------------------------------------------------------------------------------------------------|----------------------------------------------------------------------------------------------------|
| Incomplete and/or missing inform<br>application information is valid. P<br>using the PensionEase tool. | ation may cause delays in processing. If more than one ap<br>lease <u>contact us</u> if you have any questions, want to review | plication is received, only the latest submitted completed retirement<br>previous information, or if you see any inaccuracies in your information |
| Pension Start Date                                                                                     |                                                                                                    |                                                                                                    |
| Pension Commencement Date                                                                              | Custom Retirement Date<br>March 19, 2024                                                                                       | Make Changes                                                                                                    |
| Your Contact Informatio                                                                                | n                                                                                                    |                                                                                                    |
| Cell Phone                                                                                             | 7809999999                                                                                                    | Make Changes                                                                                                    |
| Email                                                                                                  | 0024730130@email.ca                                                                                                    | Consultance and                                                                                                    |
| Home Address                                                                                           |                                                                                                    |                                                                                                    |
| Current Address                                                                                        | 5103 Windermere Bivd SW<br>Edmonton, Alberta<br>Trowose                                                                        | Make Changes                                                                                                    |
| Mailing Address                                                                                        |                                                                                                    |                                                                                                    |
| Current Address                                                                                        | 5103 Windermere Blvd SW<br>Edmonton, Alberta<br>Trownso                                                                        | Make Changes                                                                                                    |

Once you've confirmed everything, you will be able to press on **Next Step**.

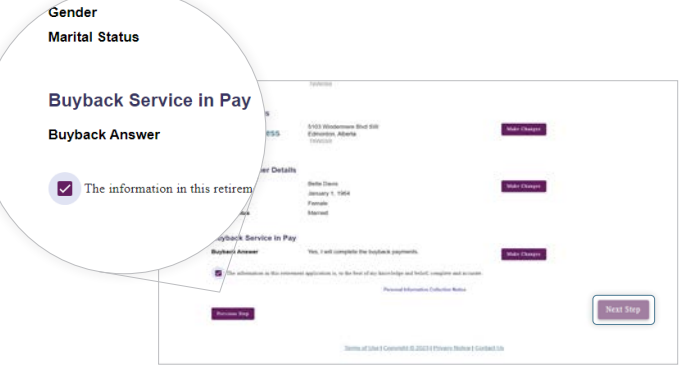

This step is only required if you are still working. If you are no longer working, go to step 5.

This step now involves downloading your retirement application and taking it to your employer.

Enter your termination date which will be your last day worked with your employer. Remember this date may differ if you are taking vacation before retiring. Confirm with your employer what your termination date is.

Enter your pension commencement date. This date is the first day that your retirement starts.

| PensionEase                                                                                                    |                                                                                | 3                       |
|----------------------------------------------------------------------------------------------------|--------------------------------------------------------------------------------|-------------------------|
| Please Provide Your Retirement Application Form                                                                                                    |                                                                                |                         |
| f you are participating in the Plan, please download a copy of your Retirement Application Form                                                                                                    | and provide it to your employer to be compli-<br>ter employer is not required. | eted and signed. If you |
| are no longer participating in the Plan, completion of the Employer Use Only section by your form                                                                                                    |                                                                                |                         |
| ere no longer participanting in the Pran, completion of the Employer Use Unity Section by your form<br>Drawload the decement                                                                                                    |                                                                                |                         |
| ere no onger parcoparing in the Han, competition of the Employer Use Unity section by your form<br>Developing the developer                                                                                                    | Termination Date*                                                              |                         |
| ere no onger parcoparing in the Han, competition of the Employer Use Unity section by your form<br><u>Desclose the decement</u><br>Please provide the Internation date as specified in your uploaded referement application<br>for semantic date multiple set PSPP method is a logar 2.2020 set before your present commented<br>the | Termination Date*                                                              | Ē                       |

Once you've entered these dates, the Download the document button will be available.

| Developed the document                                                                                                    |                                       |   |
|----------------------------------------------------------------------------------------------------|---------------------------------------|---|
| tease provide the termination date as specified in your uploaded retrement application.                                    | Tomonos Ine*<br>3-13-2024             | 8 |
| lease provide your pension commencement date, as selected on your application                                              | Proved Commission Date*<br>3 139-2024 | đ |
| Your persion will be reduced by 3% per year if you retire before May 9, 2027 (Defore ege                                   | 81).                                  |   |
| Neese upload a signed and completed Retrement Application Form using the Upload button<br>level help uploading? Click Nets | below                                 |   |
|                                                                                                    |                                       |   |

You can close this window after this step and return to PensionEase at any time. Your progress will be saved.

| To cor<br>back /<br>docum | nplete your retireme<br>at any time without h<br>nentation for process | It application, you will need to finish all four steps of the online process. We'll walk you through each step below<br>swring to start over. Once you have satisfied each of the required steps, please be sure to complete step four and<br>ing. You can't be pad until all of the documentation is received! | You can leave and come<br>submit all of your |
|---------------------------|------------------------------------------------------------------------|----------------------------------------------------------------------------------------------------|----------------------------------------------|
|                           | 1                                                                      | Complete Your Application                                                                                                    | ~                                            |
|                           | O<br>Net Completed                                                     | Complete your Refinement Application<br>You retensent application from needs to be completed by your employee and signed. Click the "Uploat" tumos                                                                                                    | Uplead                                       |

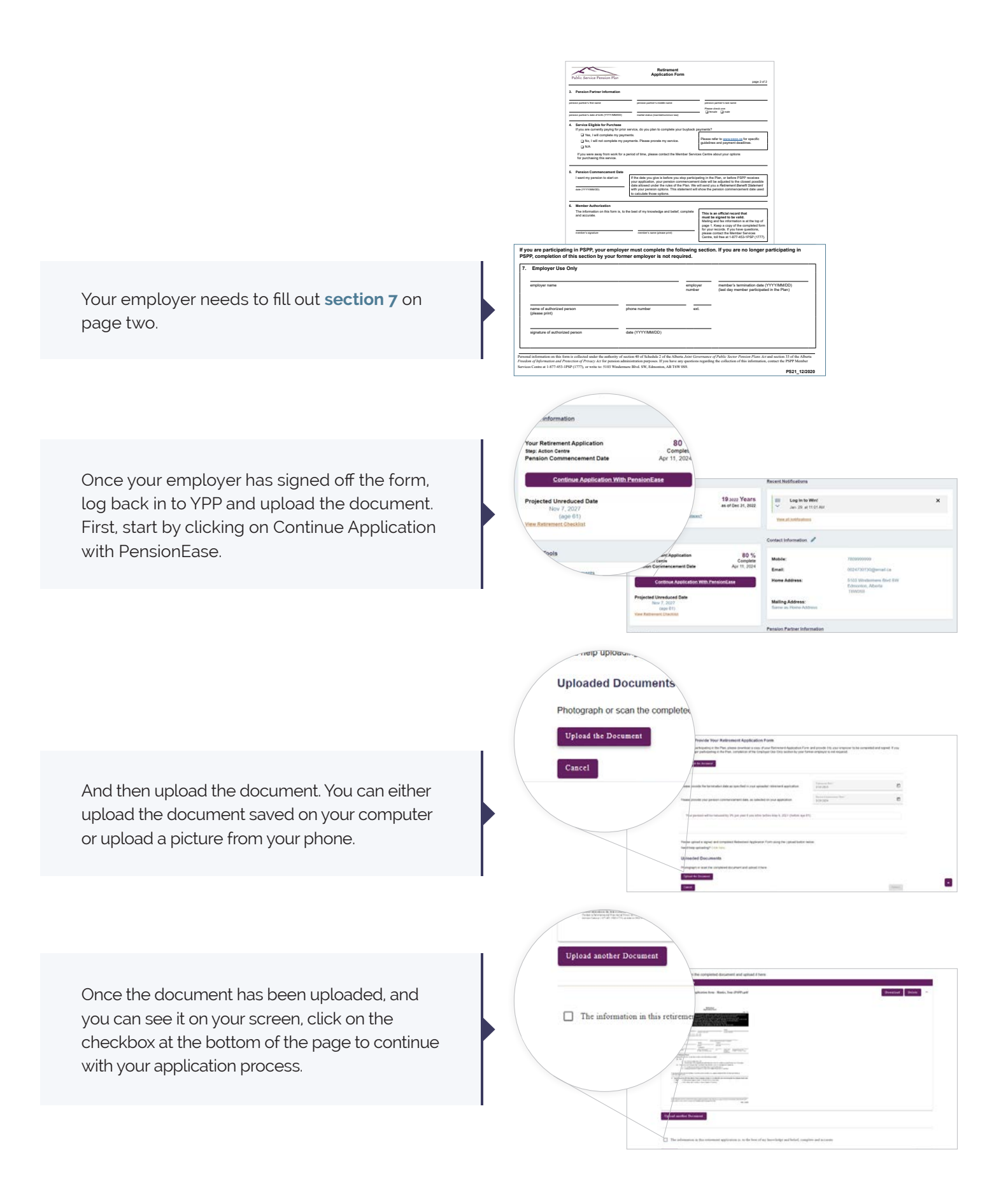

5.

You can now move on to selecting your **Retirement Option**.

Your Retirement Options will appear and you can then select the one that best suits your needs and relationship status. To better understand each option available, watch PSPP's video Pension Options on <u>pspp.ca</u>

| vension: Commencement Date<br>vension: Commencement Date<br>vensionable Service<br>lighest Average Salary<br>verage YMPE | March 10, 2024<br>20.5132<br>\$108,055.44<br>\$55,420.00 | Pension Partner<br>Birth Date<br>Gender<br>Beneficiaries | Bette Davis<br>January 1, 1964<br>Female             |      |
|----------------------------------------------------------------------------------------------------|----------------------------------------------------------|----------------------------------------------------------|------------------------------------------------------|------|
| Download Returns of Bracht Stateme                                                                                       |                                                          |                                                          |                                                      |      |
|                                                                                                    |                                                          | Month'<br>To pert                                        | ly pension payable<br>sistemen Ors dwell<br>petraces | h of |
| A. Joint Lifetime Reduced b<br>From March 19, 2024                                                                       | y 1/3 Guaranteed At Least 5 Years                        | \$2,40                                                   | 9.12 \$1,606.0                                       | 08   |
| O B. Joint Lifetime Guarantee<br>From March 19, 2024                                                                     | d At Least 5 Years                                       | \$2,0                                                    | 16.54 S2.314.3                                       | 14.) |
| C. Single Lifetime<br>From March 19, 2024                                                                                |                                                          | \$2.56                                                   | a.ee 50.00                                           |      |
| O B. Single Lifetime Guarante<br>From March 19, 2024 to Febr<br>Trons March 1, 2029                                      | ed At Least 5 Years<br>sary 1, 2029                      | 32,50<br>32,50                                           | 2.31 \$2,562.3<br>2.31 \$0.00                        | 94   |
| C E. Single Lifetime Guarante<br>From March 19, 2024 to Febr<br>From March 1, 2034                                       | ed At Least 10 Years<br>any 1, 2034                      | \$2,54<br>\$2,54                                         | 0.28 12,348 3<br>0.28 50.00                          | 24   |
| C F. Single Lifetime Generates<br>From March 19, 2024 to Febru<br>From March 1, 2029                                     | ed As Loast 15 Years<br>usey 1, 2039                     | \$2,51<br>\$2,51                                         | 1.97 \$2,511.5<br>1.97 \$0.00                        | 17   |

tep below. You ca

PensionEase

After selecting your Pension Option, you will move onto the next step which is uploading the required documents.

You may not need to upload all documents depending if you have previously provided us with the required documents over the years.

Note: You will need your banking information, i.e., account number, transit number, and branch number to complete your banking information on PensionEase.

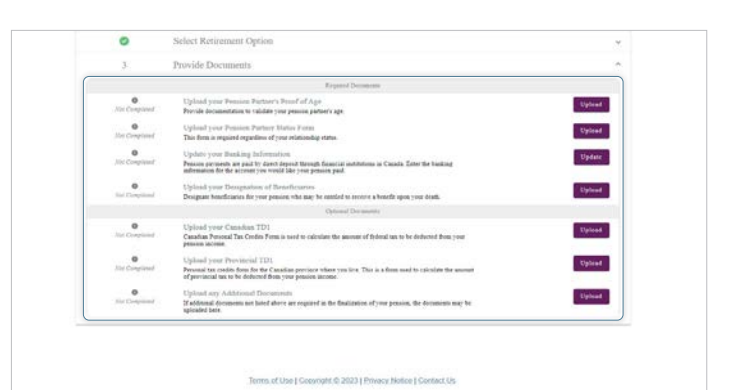

If you do not have a printer/scanner at home, there is a "Need help uploading" link for some handy tips.

| Birth Certificate a                   |                                                                                                    |
|---------------------------------------|----------------------------------------------------------------------------------------------------|
| Canadian Citizenship de               |                                                                                                    |
| <ul> <li>Driver's License.</li> </ul> |                                                                                                    |
| leed help uploading? Click here       | A PensionEase                                                                                                    |
| j                                     | Please Provide Your Pension Partner's Proof of Age Document                                                                                                    |
| Jploaded Documents                    | Provide an exact copy of one of the following as acceptable around of age.   A Pacaport (current) or expande.  Dictor Certificate (if last name in the same)  Broth Certificate and Morrager Certificate (if last name is different or had changed). |
| Photograph or scan the completed      | Canadas Olizarisha docerant     Oniar's Loanse                                                                                                    |
| inload the Document                   | Need Sets unloading? Cloth Seet                                                                                                    |
|                                       | Photograph or scan the completed document and opload it here.                                                                                                    |
|                                       | Spland Re Devanded                                                                                                    |
|                                       | Sama at Jaw ( Greenott & 2023 ) Privers See                                                                                                    |
|                                       |                                                                                                    |

Once you have completed all required documents, you will see your completion at the right will indicate 100% as well as this "Congratulations, you have successfully submitted your documents" message.

Your dashboard in YPP will be updated with the following, letting you know that your Retirement Application is now complete.

Your Retirement package will be sent to Secure Messages and if any other information is required, you will be informed.

Until the retirement is finalized with a payment date, you can return to PensionEase and make any changes to your Retirement Application such as changing the date for a future date, changing your Pension Option or even cancelling your retirement altogether. You may still upload documents at this time.

Once you have received your first payment, YPP will switch over to the pensioner view and display your Pension Options. This means that no other changes are possible.

#### Pension Information

RensionEase

Your Retirement Application

Complete Your Application

Select Retirement Option Provide Documents

ubmit Your Documents

ngratulations, you have successfully submitted your docur

You can upload documents and change your pension option at any time before your pension is in pay Feel ther to return to this page to check the status of your application and the submitted documents. If you want to see possible payment dates, steade will the person payment date page 2.

You will be contacted if anything else is required, or if the info

Pension Commencement Date

Projected Unreduced Date Nov 7, 2027 (age 61) View Retirement Checklist

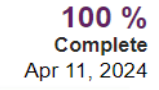

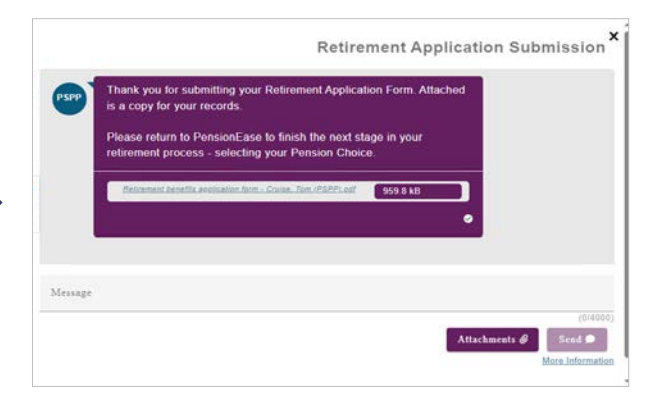

#### pspp.ca

Visit **pspp.ca** to learn more about your Plan and its features or to access YPP, your secure online site.

### Member webinars / videos

PSPP has regularly scheduled webinars to learn more about how your pension works. You can also access videos that you can watch at your leisure. Visit **pspp.ca** for more information and to register.

#### **PSPP** Talks

An electronic newsletter is emailed to members when there is important information about the plan to share. Be sure to register for YPP with a personal email address to receive PSPP Talks!

# PRIVACY INFORMATION

## Your Information is Secure

Providing PSPP with your personal information is considered consent for its use and disclosure for the purpose set out in our Privacy Notice, as amended from time to time. You can find out more about our collection, use, disclosure and retention of personal information by reviewing our Privacy Notice at <u>pspp.ca</u>

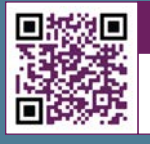

Scan QR Code View our video & information sessions

Member Services Centre **1-877-453-1777** 

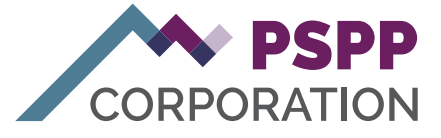